# TIME BOX X4 BIOMETRIC

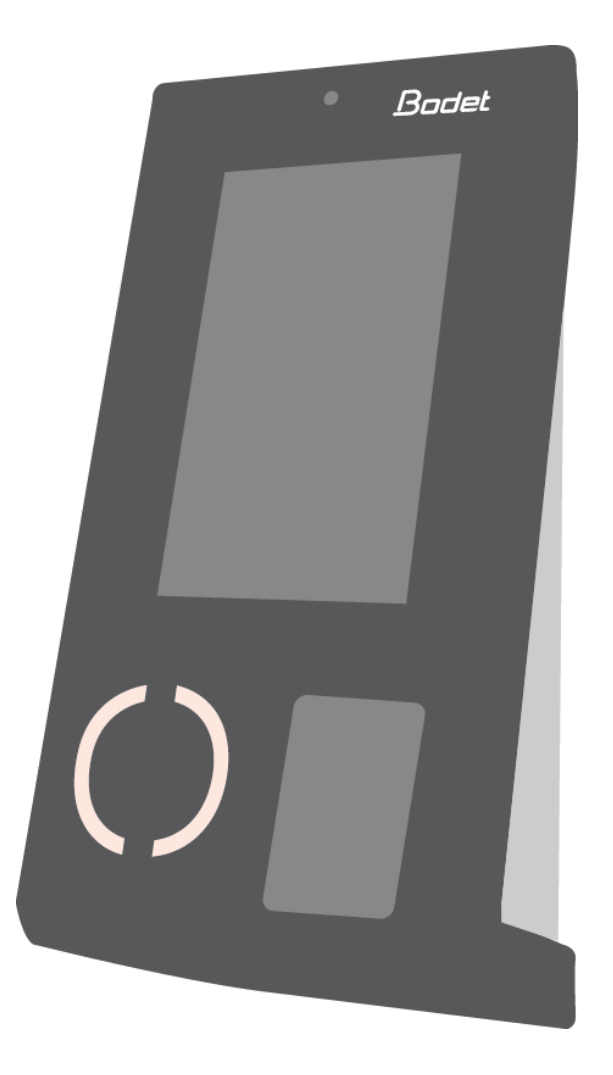

# Betriebsanleitung

| Dieses Dokument bezieht sich auf folgende Produkte: |  |
|-----------------------------------------------------|--|
|-----------------------------------------------------|--|

| 932273 | Pack Time Box X4 Bio with 10 ISO Proximity cards | 932279 | Pack Time Box X4 Bio Wi-Fi with 10 ISO Proximity cards |
|--------|--------------------------------------------------|--------|--------------------------------------------------------|
| 932274 | Pack Time Box X4 Bio with 10 Key-rings           | 932280 | Pack Time Box X4 Bio Wi-Fi with 10 Key-rings           |
| 932275 | Pack Time Box X4 Bio with 10 leather Key-rings   | 932281 | Pack Time Box X4 Bio Wi-Fi with 10 leather Key-rings   |
|        |                                                  |        |                                                        |

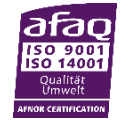

Certified management system

BODET Software CS 40211 | Boulevard du Cormier 49302 CHOLET Cedex | FRANCE <u>marketing@bodet-software.com</u> www.bodet-software.com

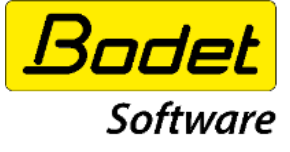

Bei Empfang des Gerätes sicherstellen, dass es während des Transports nicht beschädigt wurde, und Vorbehalte dem Transporteur

umgehend melden

## Inhaltsverzeichnis

| 1. |     | Warnu   | Ing                                                                                     | 1  |
|----|-----|---------|-----------------------------------------------------------------------------------------|----|
| 2. |     | Die Tir | ne Box Software                                                                         | 1  |
|    | 2.2 | L So    | ftwareinstallation                                                                      | 1  |
|    |     | 2.1.1   | Konfiguration des Terminals                                                             | 1  |
|    |     | 2.1.2   | Die Software konfigurieren                                                              | 3  |
|    | 2.2 | 2 Die   | e Software starten                                                                      | 4  |
|    | 2.3 | B Ers   | stellen der Mitarbeiter:                                                                | 5  |
| 3. |     | Das X4  | l Biometric Terminal                                                                    | 6  |
|    | 3.1 | L Lie   | ferumfang                                                                               | 6  |
|    | 3.2 | 2 All   | gemeine Vorstellung                                                                     | 6  |
|    | 3.3 | 3 Ins   | stallation                                                                              | 7  |
|    | 3.4 | 1 Sig   | naltonrelais (Achtung! Nur für geschultes Personal)                                     | 9  |
|    | 3.5 | 5 Ko    | nfiguration des Time Box X4 Biometric Terminals                                         | 12 |
|    |     | 3.5.1   | Adresse des Terminals (nur bei Option Netzwerkverbindung)                               | 12 |
|    |     | 3.5.2   | WLAN-Verbindung aktivieren (optional)                                                   | 12 |
|    |     | 3.5.3   | Synchronisierung der Softwaredaten mit dem Terminal                                     | 13 |
|    |     | 3.5.4   | Einstellen der Uhrzeit des Terminals                                                    | 13 |
|    |     | 3.5.5   | Andere Funktionalitäten des Terminals                                                   | 13 |
| 4. |     | Mitark  | peiterregistrierung über Fingerabdruck (biometrische Erfassung)                         | 14 |
|    | 4.1 | L Nu    | itzungshinweise für die biometrische Erfassung                                          | 14 |
|    | 4.2 | 2 Erf   | assung                                                                                  | 15 |
|    | 4.3 | 3 Inf   | ormationen und Hinweise bezüglich der Verwendung biometrischer Identifikationsverfahren | 16 |
|    |     | 4.3.1   | Qualität des biometrischen Lesers                                                       | 16 |
|    |     | 4.3.2   | Datensicherheit                                                                         | 16 |
| 5. |     | Täglicł | ne Time Box Nutzung                                                                     | 17 |
|    | 5.2 | L Bil   | dschirmorganisation                                                                     |    |
|    | 5.2 | 2 Bu    | chungen übertragen                                                                      |    |
|    |     | 5.2.1   | USB-Stick Modus                                                                         | 18 |
|    |     | 5.2.2   | Ethernet- oder WLAN-Modus (optional)                                                    | 18 |
|    | 5.3 | B Erg   | gebnisse ansehen                                                                        | 19 |
|    | 5.4 | 1 Ab    | weichungen korrigieren                                                                  | 19 |
|    | 5.5 | 5 Au    | sdrucke erstellen                                                                       | 20 |
|    | 5.6 | 5 On    | line-Handbuch einsehen                                                                  | 20 |
| 6. |     | Sicher  | heitshinweise und Schutz des Terminals                                                  | 21 |
| 7. |     | Techn   | ische Daten                                                                             |    |

### HINWEIS

Dieses Dokument hilft Ihnen bei der Installation der Time Box und macht Sie mit den grundlegenden Funktionen der Hard- und Software vertraut. Einige fortschrittlichere Funktionen werden hier daher nicht angesprochen. Für weitere Details steht Ihnen das Online-Handbuch zur Verfügung. Klicken Sie auf das Fragezeichen oben rechts. Sie können das Handbuch auch vom Time Box-Installationsverzeichnis auf der Festplatte aus einsehen und ausdrucken.

## 1. Warnung

Jeder Gebrauch, der mit der vorliegenden Anleitung nicht konform ist, kann unwiederbringliche Schäden am Terminal verursachen und hat eine Annullierung der Garantie zur Folge.

Wir empfehlen Ihnen vor der Bedienung des Produktes, das Kapitel Sicherheitshinweise und Schutz des Terminals aufmerksam durchzulesen.

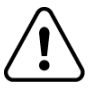

Bei diesem Produkt handelt es sich um ein Gerät der Klasse 2.

## 2. Die Time Box Software

#### 2.1 Softwareinstallation

- 1. Den mitgelieferten USB-Stick in den PC stecken.
- 2. Die Installation mit einem Klick auf install.bat starten.
- 3. Die Installationssprache wählen.
- 4. Auf das Installationsicon klicken.
- 5. Standardinstallationsverzeichnis oder einen anderen Pfad wählen.
- 6. Zur Neuerstellung eines Verzeichnisses auf **OK** klicken.
- 7. Auf **Weiter** klicken.

Wichtiger Hinweis! Zwischen PC und dem Time Box Terminal stehen zwei Kommunikationsmodi zur Wahl.

#### 2.1.1 Konfiguration des Terminals

- Der **BIO USB-Stick-MODUS** über den mit der Time Box gelieferten USB-Stick. Die Daten werden zunächst vom Terminal auf den Stick übertragen und dann vom Stick auf den PC.
- Der X4 IP Netzwerk-MODUS unter Verwendung des mitgelieferten 2 m langen Netzwerkkabels oder Ihrer WLAN-Verbindung (optional). Im ersten Fall werden die Informationen über das Kabel vom Terminal auf den PC übertragen.

#### Bemerkung:

Die Kommunikationsmodi *Seriell, IP Netzwerk* und *USB-Stick* nicht beachten: diese Funktionen stehen nur auf den Time Box X1 und Prio Terminals zur Verfügung.

## A. Wenn Sie die Buchungen mittels eines USB-Sticks entladen

Wenn Sie die Buchungen mittels eines USB-Sticks entladen möchten, müssen sie den Stick an das Terminal anschließen.

- 1. Eine **Bezeichnung** für das Terminal eingeben.
- 2. Wählen Sie den Typ **BIO USB-Stick** aus.
- 3. Auf **Weiter** klicken.

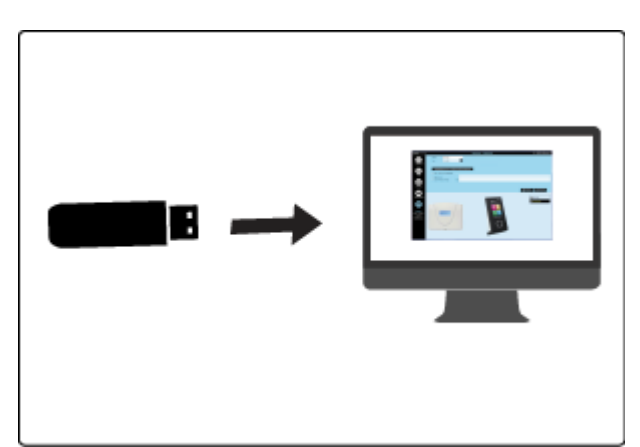

## Mögliche Fehler:

Kein USB-Stick gefunden oder der USB-Stick ist bereits initialisiert. Schließen Sie bitte einen anderen Stick an.

Einen USB-Stick in einen Port des PC einfügen und auf **OK** oder auf **Abbruch** klicken, dann auf **Weiter**, um die Installation abzuschließen. Der USB-Stick kann dann später angeschlossen werden.

### B. Wenn Sie die Buchungen mittels einer Netzwerkverbindung (Ethernet) entladen

Wenn Sie die Buchungen mittels einer **Netzwerkverbindung (Ethernet)** auf den PC entladen möchten, schließen Sie das 2 m lange Kabel am Netzwerk Ihres Unternehmens oder am PC, sowie am Netzwerkadapter auf der Rückseite des Terminals an. Gegebenenfalls kann der Abstand zwischen Terminal und PC mittels eines handelsüblichen RJ45 Kabels vergrößert werden.

- 1. Eine **Bezeichnung** für das Terminal eingeben.
- 2. X4 IP Netzwerk auswählen.
- 3. IP-Adresse des Terminals angeben.
- 4. Auf Weiter klicken.

Zwei Installationsarten sind möglich:

### 1. Direkte Verbindung

- Verbinden Sie das Netzwerkkabel mit Time Box PC sowie dem Netzwerkadapter auf der Rückseite des Terminals.
- 2. Auf dem Time Box PC wählen Sie Start.
- 3. Öffnen Sie die Systemsteuerung.

### Unter Windows XP

- a. Wählen Netzwerkverbindungen.
- b. Machen Sie auf den lokalen Netzwerkverbindungen einen Rechtsklick.
- c. Auf Eigenschaften klicken.
- d. Auf dem Reiter Allgemein, im Auswahlmenü, Internetprotokoll (TCP/IP) wählen.

Sie

e. Auf Eigenschaften klicken.

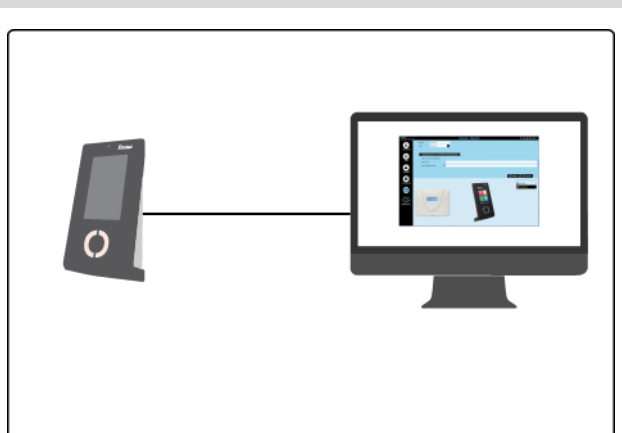

#### Unter Windows 7 / 10 (Achtung, es werden möglicherweise Administratorrechte benötigt!)

- a. Netzwerk- und Freigabecenter wählen.
- b. Klicken Sie auf Verbindung mit einem Netzwerk herstellen.
- c. Im Reiter Allgemein klicken Sie auf Eigenschaften.
- d. Wählen Sie Protokoll Internet Version 4 (TCP/IPv4) im Auswahlmenü.
- e. Auf Eigenschaften klicken.
- f. Klicken Sie auf **Folgende IP-Adresse nutzen** und geben Sie eine Adresse wie unten gezeigt (siehe auch Standardadressierung des Terminals Seite 12).
- g. Mit OK bestätigen.
- h. Starten Sie bei Bedarf den Computer neu, um die Änderungen zu aktivieren.

#### 2. Verbindung mit dem Unternehmensnetzwerk

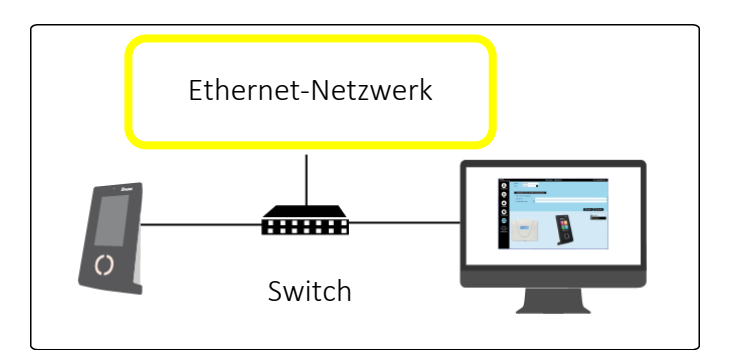

Um dem Terminal eine IP-Adresse der selben Klasse zuordnen zu können, müssen Sie die IP-Adresse Ihres Computers kennen. Bitte wenden Sie sich hierfür an Ihren Netzwerkadministrator.

#### C. Wenn Sie eine WLAN-Verbindung nutzten

Wenn Sie die Buchungen über **WLAN** auf Ihren Computer übertragen möchten, benötigen Sie Ihren WLAN-Netzwerkschlüssel. Befolgen Sie die nächsten Schritte:

- 1. Eine **Bezeichnung** für das Terminal eingeben.
- 2. X4 IP Netzwerk auswählen.
- 3. Folgen Sie den Anweisungen auf Seite 12.
- 4. Die IP-Adresse des Terminals angeben, die Sie auf dem Terminal im Menü Maintenance > General information finden.
- 5. Auf Weiter klicken.

#### 2.1.2 Die Software konfigurieren

- 1. Ein 4-stelliges Passwort eingeben.
- 2. Das Passwort bestätigen.
- 3. Auf Weiter klicken.
- 4. Den Namen des Unternehmens (Lizenzeigner) eingeben.
- 5. Ihre Kundennummer eingeben (fakultativ).
- 6. Auf Weiter klicken.
- 7. Die für den Datenbetrieb gewünschten Uhrzeit- und Datumsformate auswählen.
- 8. Auf Weiter klicken.
- 9. Die entsprechenden Auswahlkästchen aktivieren.
- 10. Beenden.

#### Ende der Installation

#### 2.2 Die Software starten

- 1. Auf die Verknüpfung auf Ihrem Desktop klicken oder die Anwendung über das Windows Start-Menü starten.
- 2. Das zuvor definierte Passwort eingeben(s. Seite 3).
- 3. Auf Verbinden klicken.

|                                     |                       |           | Bodet<br>Software |
|-------------------------------------|-----------------------|-----------|-------------------|
| Version 4.1                         |                       |           |                   |
|                                     |                       |           |                   |
|                                     | Passwort              | ****      |                   |
|                                     | 💋 Verbinden           | X Abbruch |                   |
|                                     |                       |           |                   |
|                                     |                       |           |                   |
| Desarran durch Convisit saarbiite   |                       |           |                   |
| TIME BOX ist ein eingetragenes Ware | enzeichen von Bodet S | A         |                   |

Bei jedem Start der Software Time Box werden Sie gefragt, ob Sie die Daten übertragen möchten. Sind die Mitarbeiter nicht erstellt, müssen Sie auf **Abbruch** klicken, um die Buchungen nicht zu übertragen.

| Möchten Sie die Daten<br>übertragen? |
|--------------------------------------|
| Seit der letzten Übertragung         |
| O Alle Daten                         |
| ок X Abbruch                         |

Sind die Mitarbeiter bereits erstellt (s. Seite 5), müssen Sie **Seit der letzten Übertragung** auswählen und auf **OK** klicken, um die seit dem letzten Transfer erstellten Buchungen zu übertragen.

Um bei geöffnetem Programm Daten zu übertragen, müssen Sie auf den Button **Beenden** rechts oben im Bildschirm klicken und die **Daten des Terminals übertragen** auswählen. Daraufhin wird der untenstehende Bildschirm angezeigt.

#### 2.3 Erstellen der Mitarbeiter:

- 1. Auf Parametrierung > Mitarbeiter klicken, um die Mitarbeiterliste zu öffnen.
- 2. Auf den Button Erstellen klicken, um einen neuen Mitarbeiter zu erstellen.
- **3.** Geben Sie den Namen des Mitarbeiters und eine fünfstellige Ausweisnummer an. Bucht der Mitarbeiter mit Hilfe eines Ausweises, geben Sie bitte hier die Nummer an, die Sie unten rechts auf dem Ausweis befindet.
- 4. Klicken Sie auf Bestätigen.

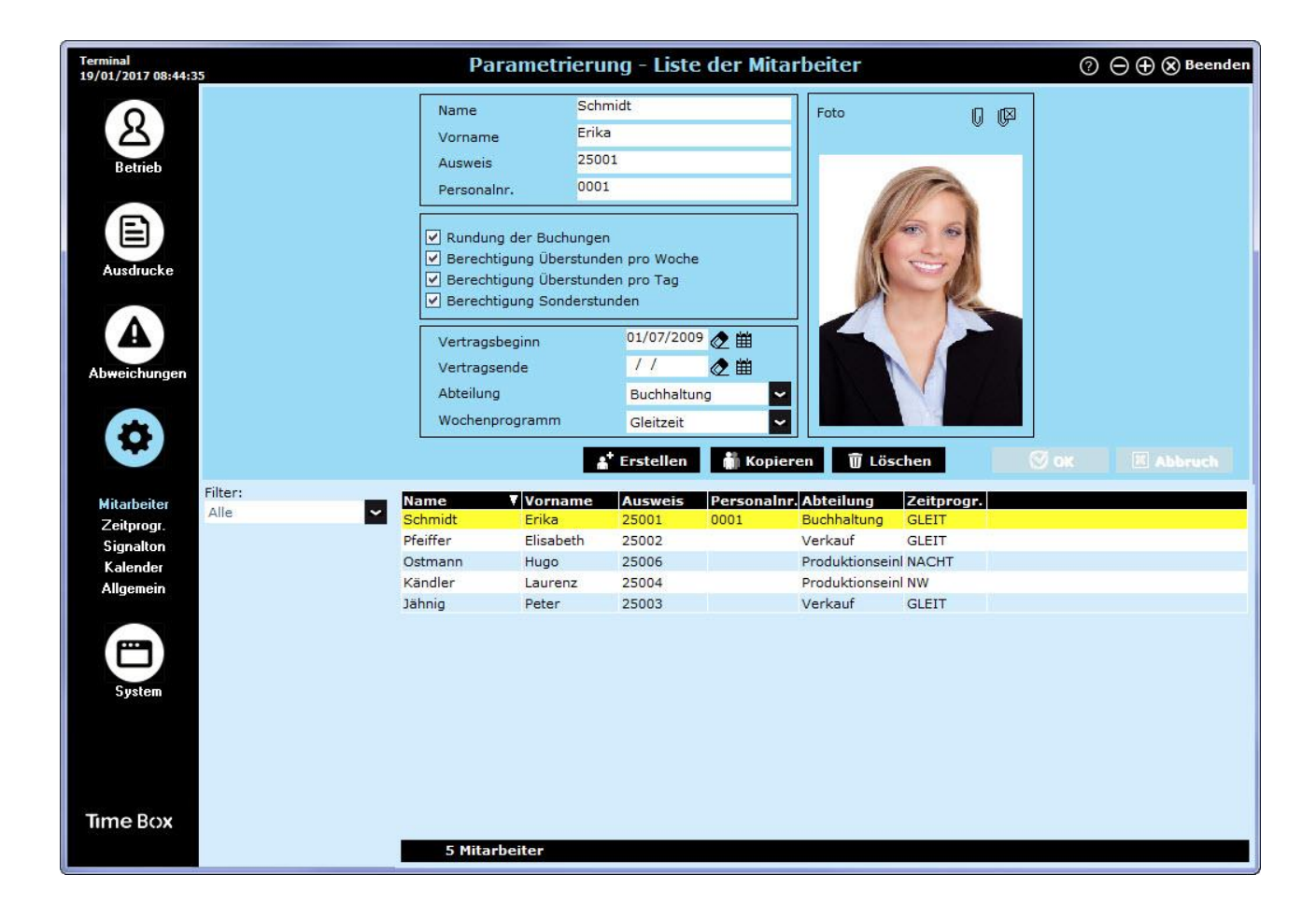

Bei der Erstellung eines Mitarbeiters sind nur Name und Ausweisnummer obligatorisch; die anderen Informationen können später eingefügt werden. Weitere Informationen finden Sie im Time Box Benutzerhandbuch, das über den Button nechts auf dem Bildschirm erreichbar ist. Sie finden den Ordner im Installationsverzeichnis der Software auf Ihrer Festplatte aufrufen.

#### Bemerkung:

Bevor Sie mit dem Registrieren der Mitarbeiter auf dem Terminal beginnen empfehlen wir Ihnen, die Mitarbeiter in der Software anzulegen und ihnen eine Kartennummer zuzuordnen. Drucken Sie anschließend eine Mitarbeiterliste aus (siehe Seite 20) und beginnen Sie mit der Registrierung (siehe Seite 14).

## 3. Das X4 Biometric Terminal

#### 3.1 Lieferumfang

Jedes Terminal wird in seiner Original-Verpackung geliefert, inklusive einer Wandhalterung, 3 Schrauben und 3 Dübeln, eines auf der Rückseite des Terminals vorbefestigten Kabelbinders, eines gelben Schlüssels und eines USB-Sticks.

#### 3.2 Allgemeine Vorstellung

Das Produkt Time Box X4 BiometrIc ist ein Zeiterfassungsterminal für die Personalzeitwirtschaft. Die Buchungen können über eine Netzwerkverbindung, einen USB-Stick oder eine WLAN-Verbindung (optional) entladen werden.

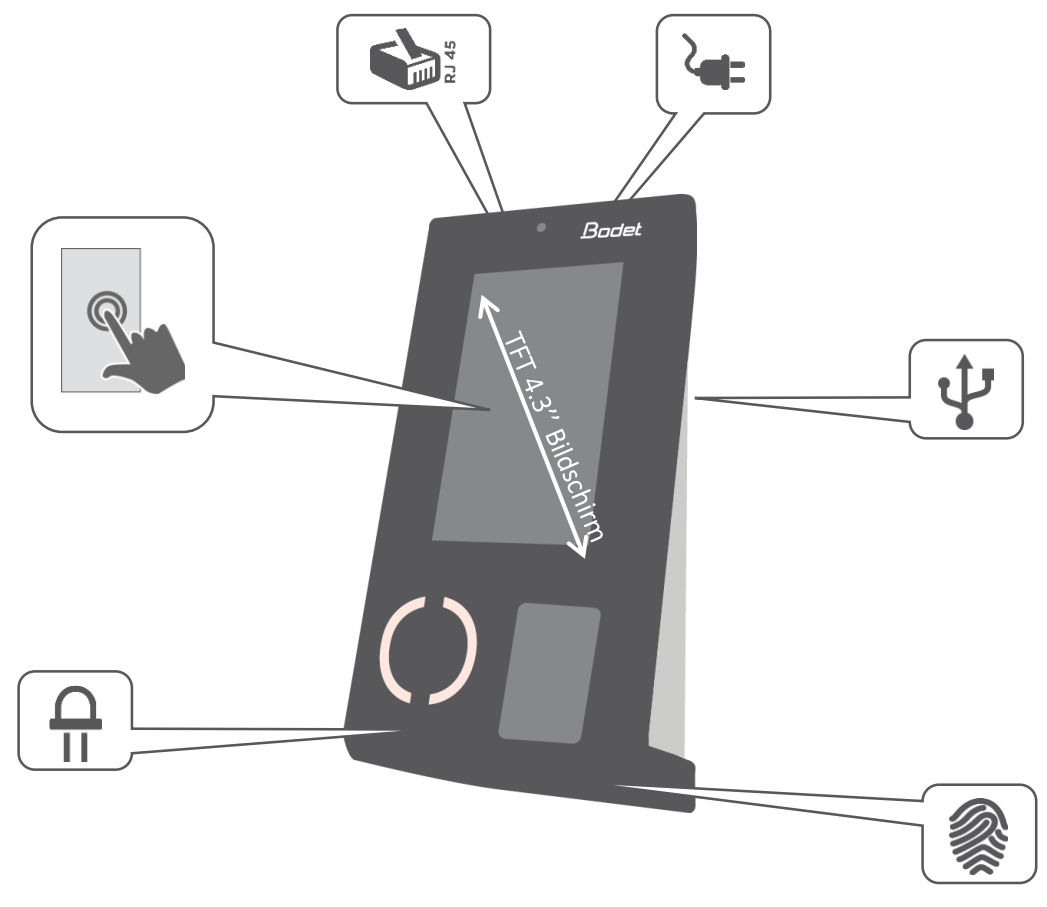

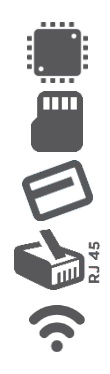

800 MHz

1GB RAM

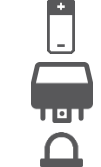

12 VDC Stromversorgung, Power over Ethernet

intern

Internes Schaltrelais

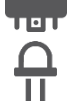

LED

Ethernet / PoE Anschluss

125 kHz / 13,56 MHz STID

WLAN-Option

Alle Angaben sind unverbindlich.

Das Terminal ist für eine Benutzung innerhalb der Gebäude vorgesehen. Vermeiden Sie größere Temperaturunterschiede und Quellen elektromagnetischer Parasiten (Schalter, Motoren, ...).

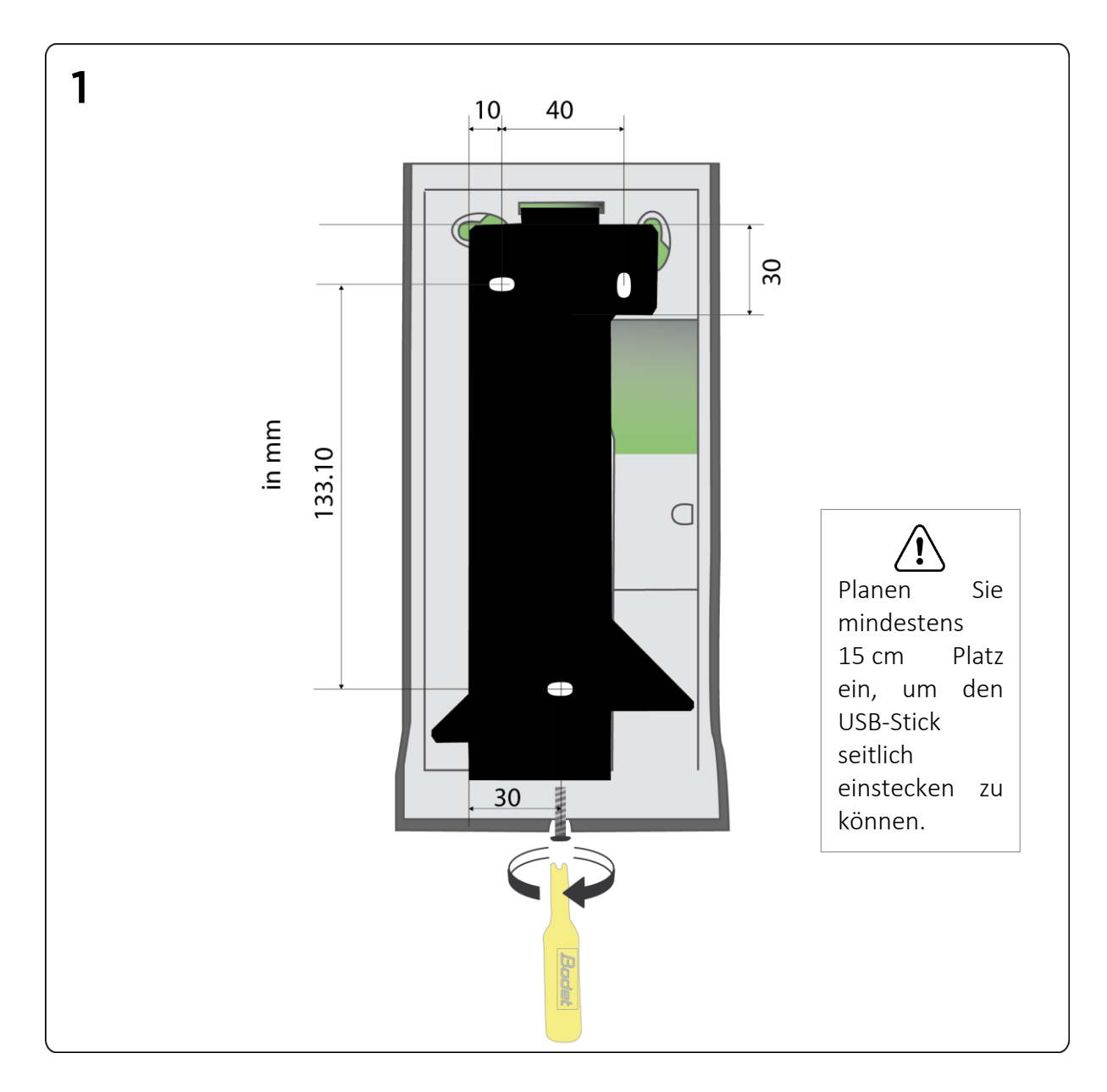

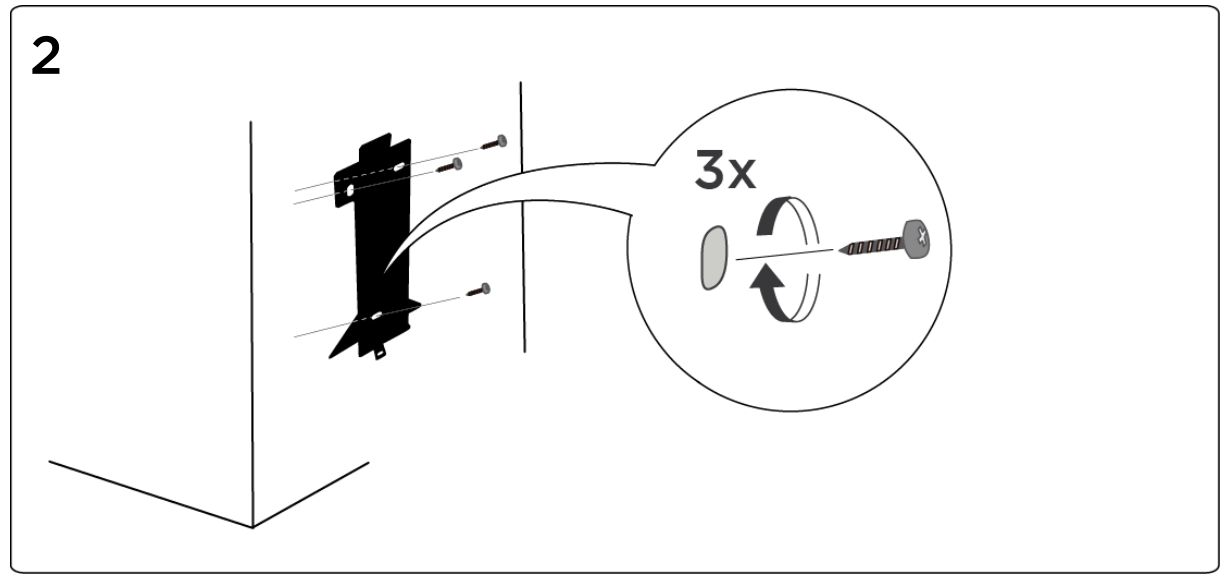

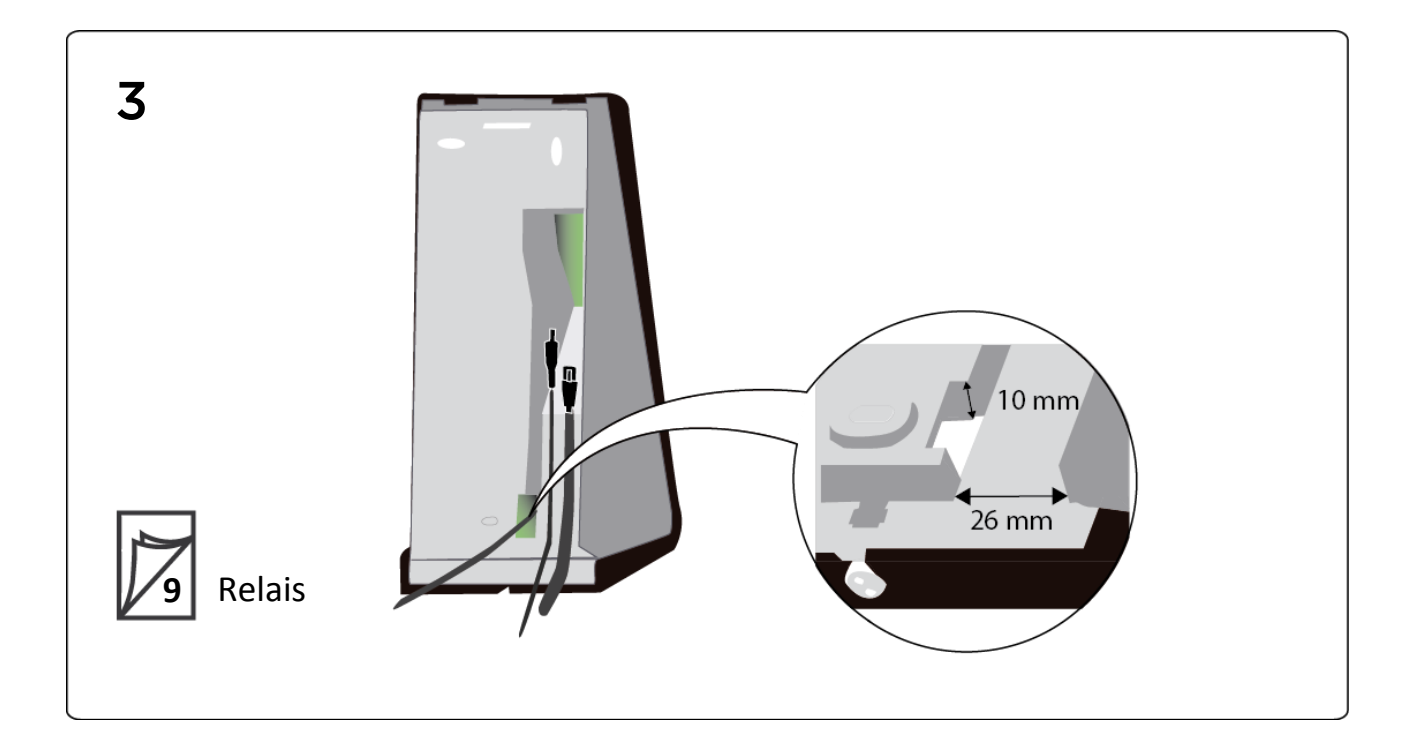

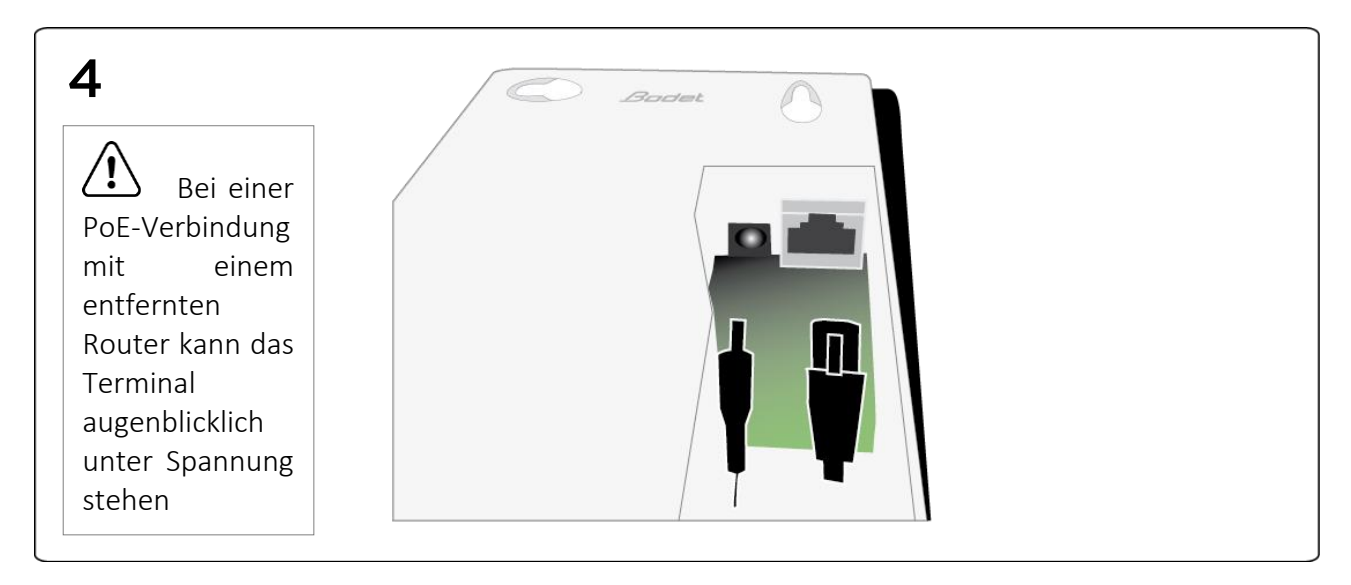

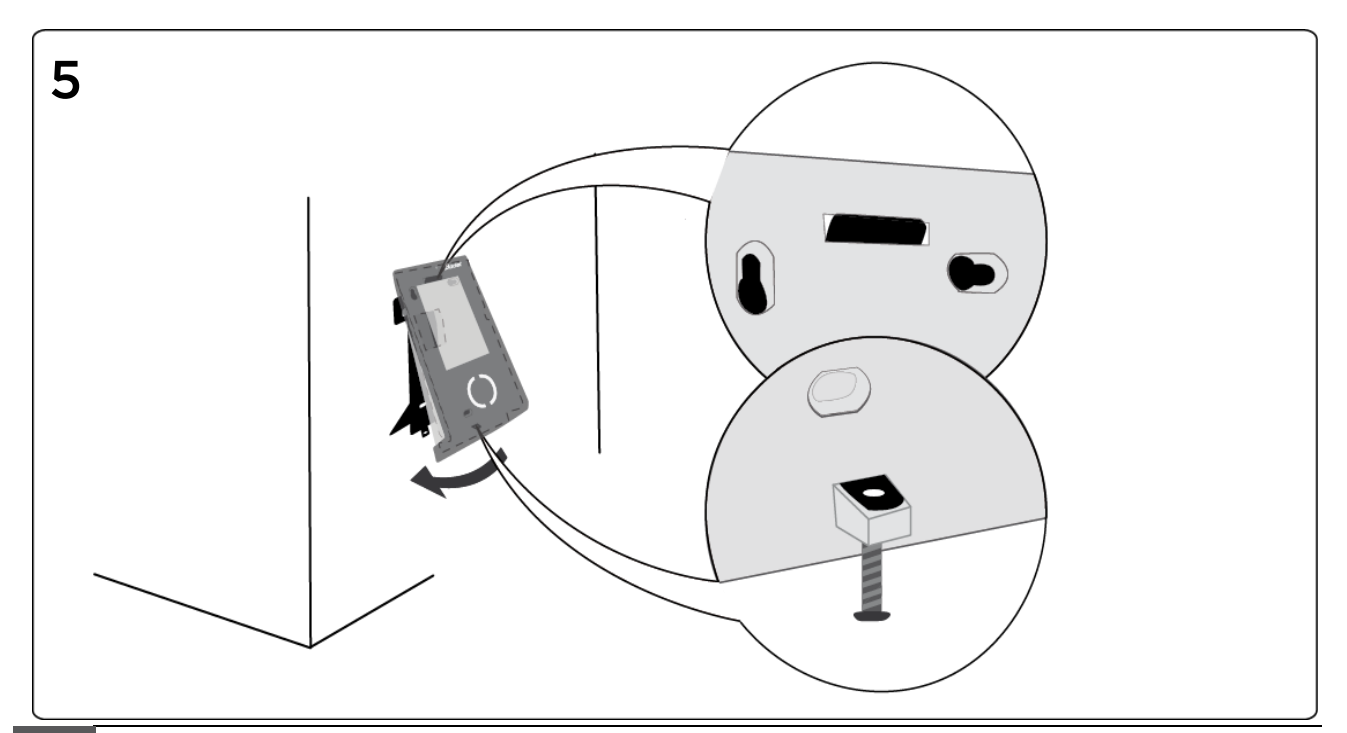

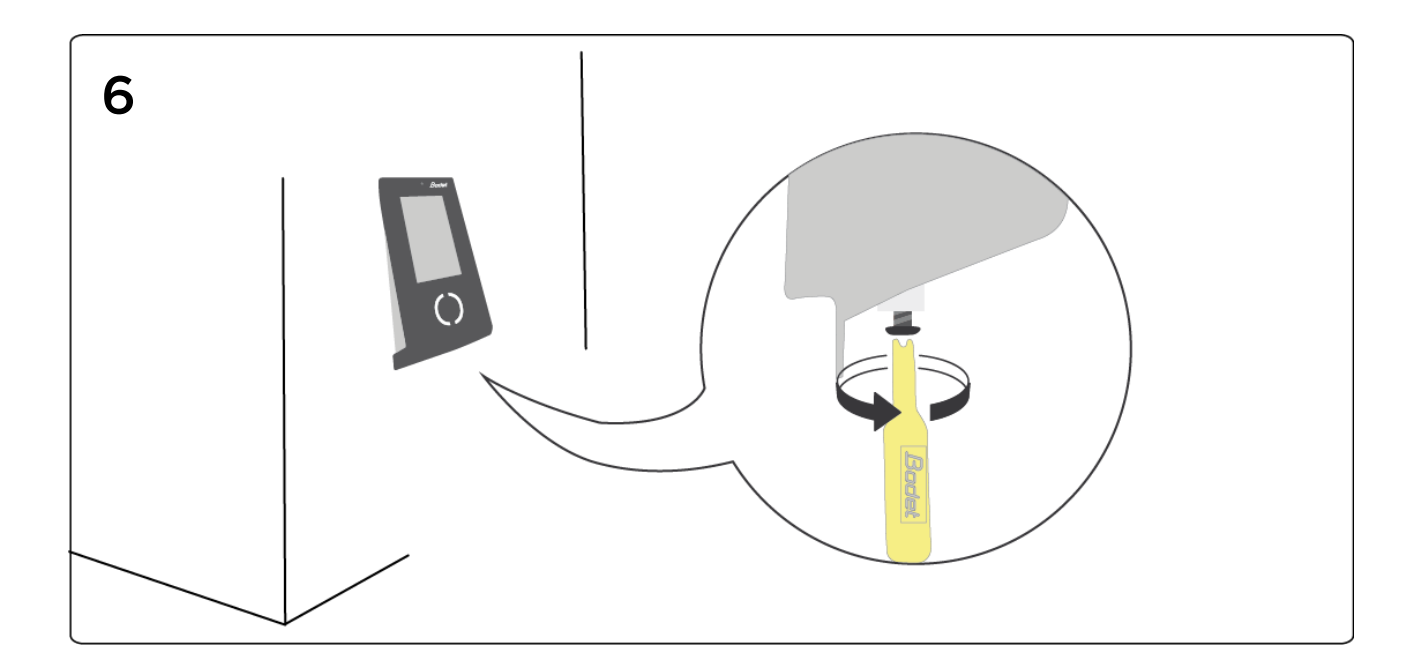

## 3.4 Signaltonrelais (Achtung! Nur für geschultes Personal)

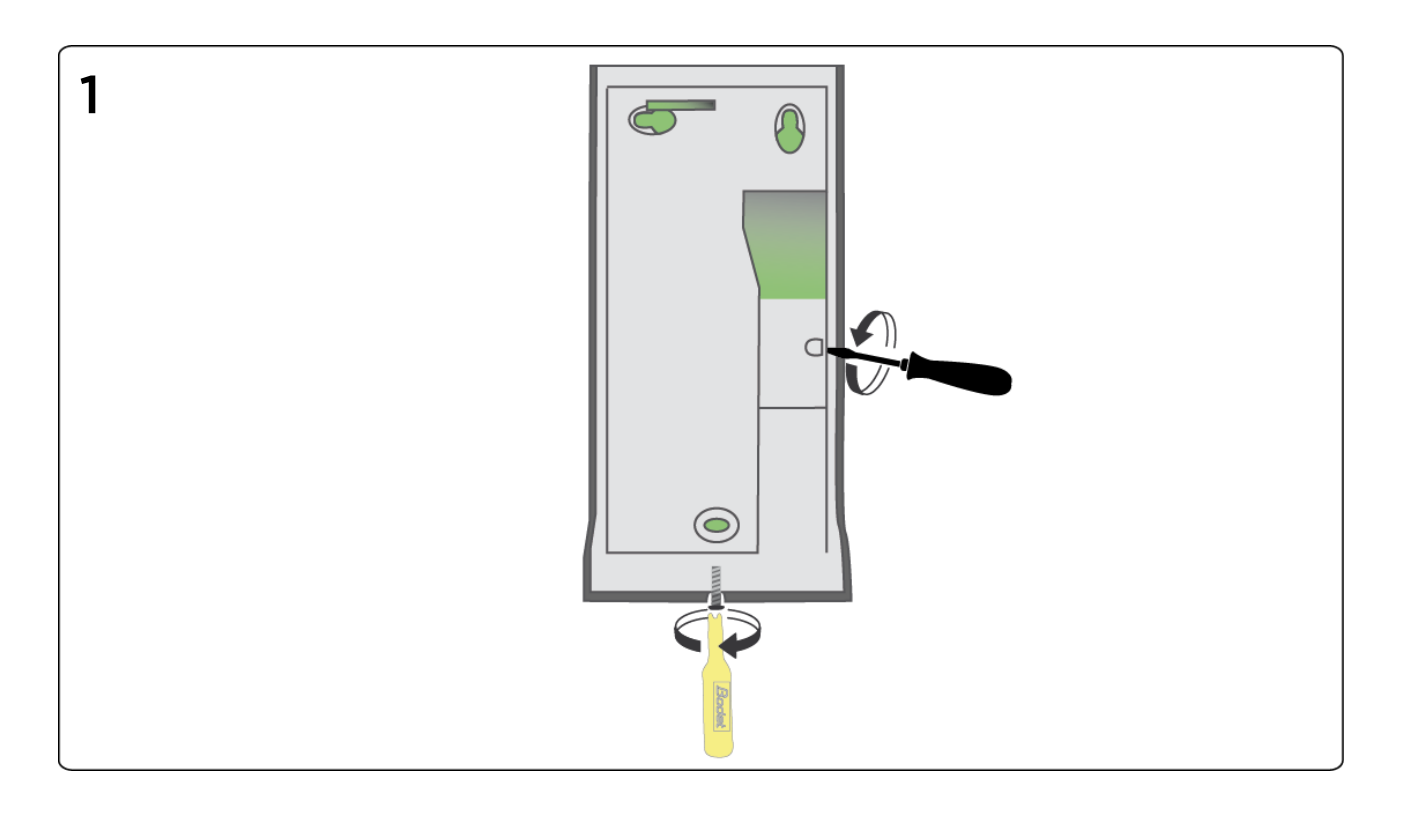

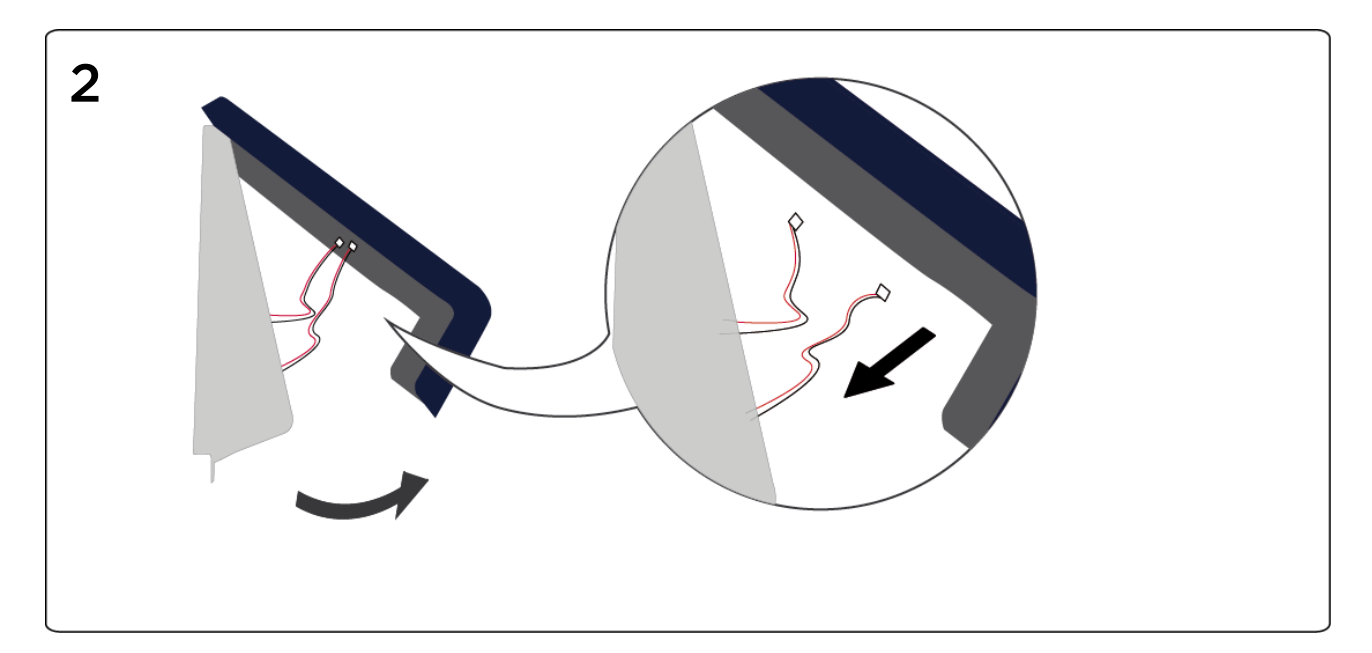

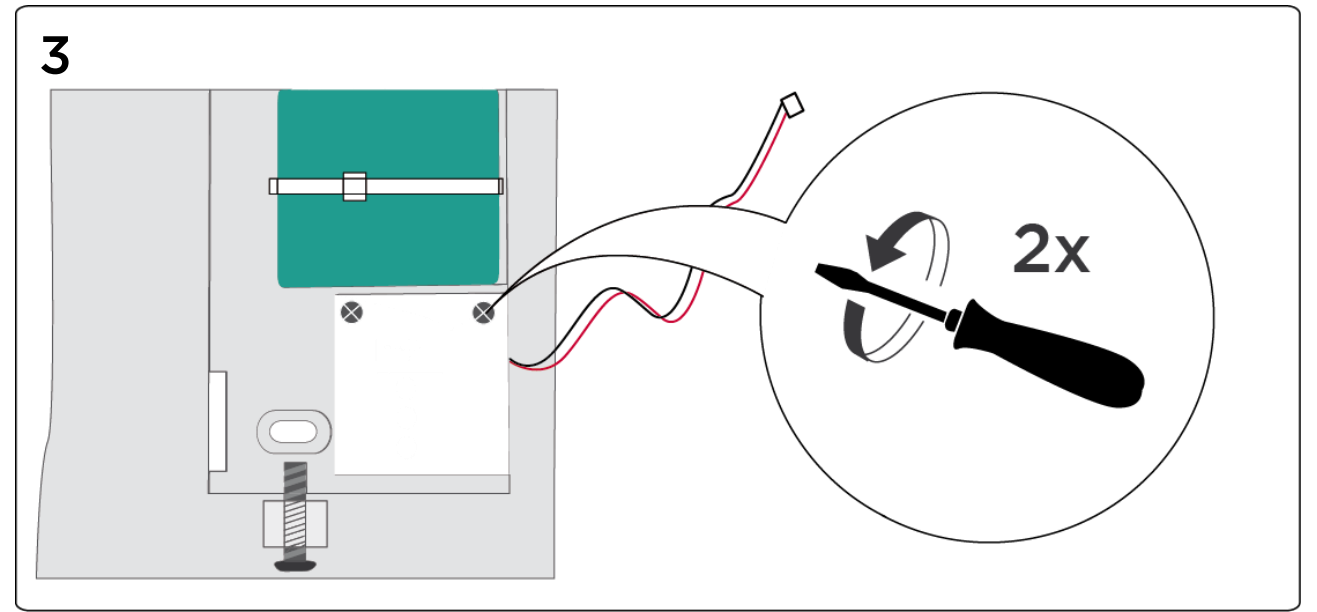

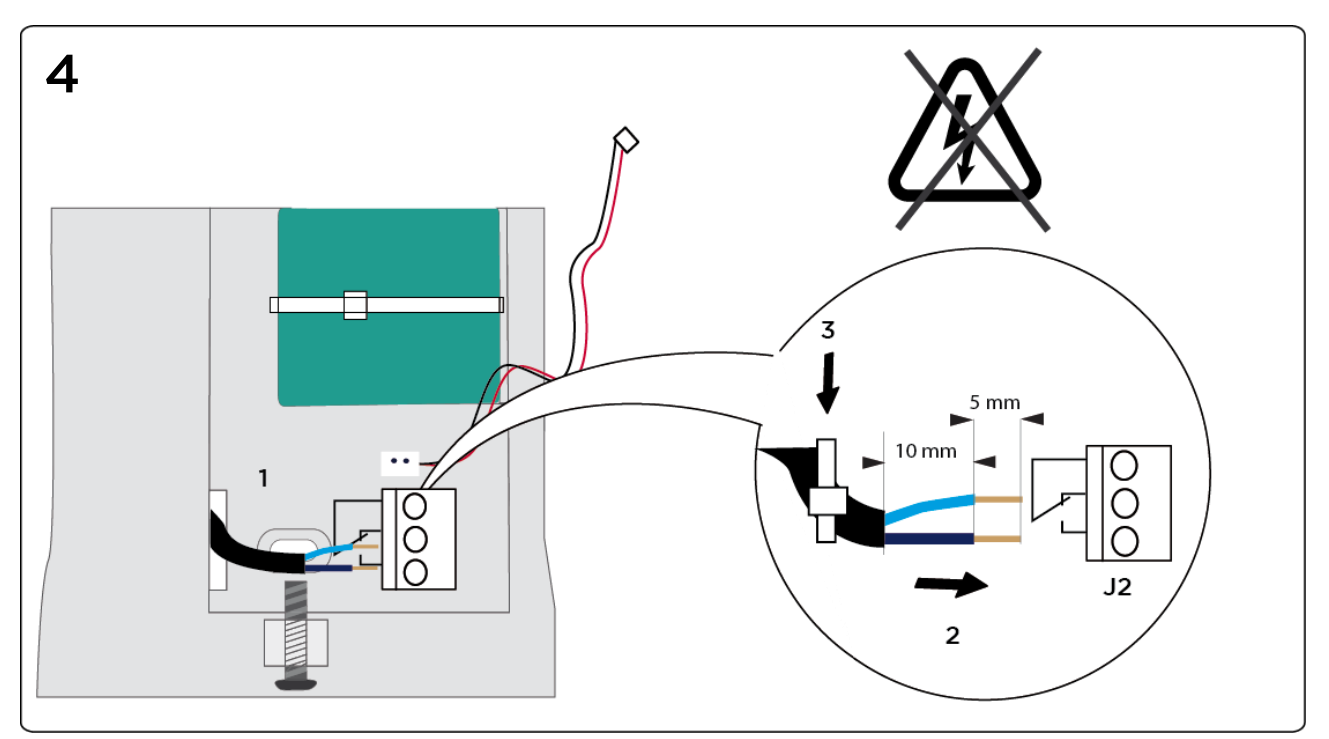

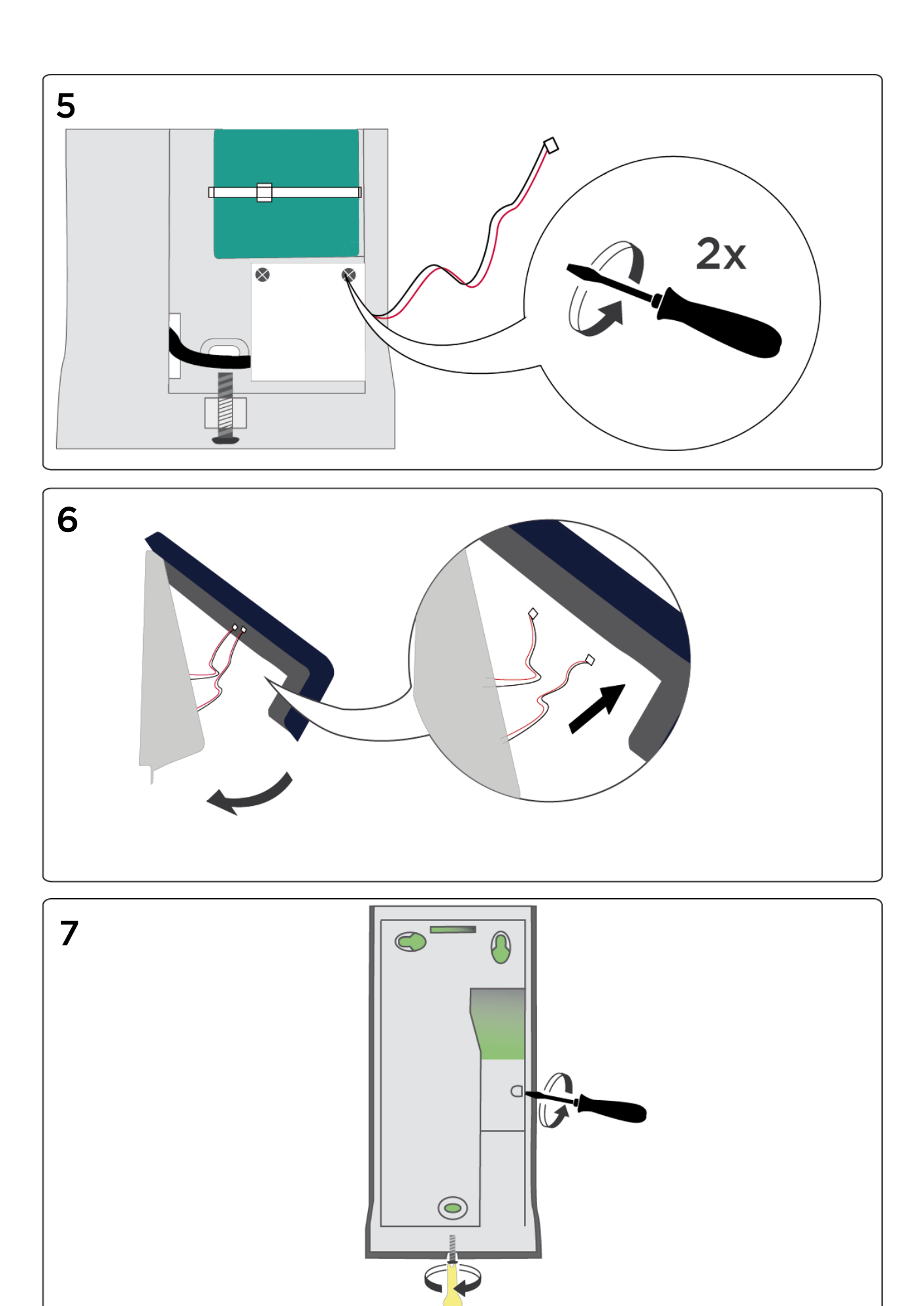

#### 3.5 Konfiguration des Time Box X4 Biometric Terminals

#### 3.5.1 Adresse des Terminals (nur bei Option Netzwerkverbindung)

- 1. Auf dem Terminal-Bildschirm, 3 Sekunden lang auf das Logo über dem Datum drücken.
- 2. Maintenance.
- 3. Das Time Box Passwort (s. Seite 3) oder **1234** eingeben, wenn zwischen Terminal und Software noch keine Verbindung bestand, **OK**.
- 4. Installation > Network > Ethernet, Validate.
- 5. *IP Choice*  $\rightarrow$  Automatic IP (DHCP) / Static IP, Validate.
- 6. IP-Adresse des Terminals angeben, Validate.

\* Wenn Sie DHCP ausgewählt haben, müssen Sie auf den **Main Menu** Button und dann auf **General information** drücken, um die dem Terminal zugeteilte IP-Adresse abzulesen.

#### 3.5.2 WLAN-Verbindung aktivieren (optional)

- 1. Auf dem Terminal-Bildschirm, 3 Sekunden lang auf das Logo über dem Datum drücken.
- 2. Maintenance.
- 3. Das Time Box Passwort (s. Seite 3) oder **1234** eingeben, wenn zwischen Terminal und Software noch keine Verbindung bestand, **OK**.
- 4. Installation > Network > Wifi, Enable Wifi auswählen, **Validate**. (Wenn der Terminal *WIFI disable* anzeigt, auf den Button **Main Menu** drücken und die Anweisungen von Schritt 4 wiederholen, um zu Schritt 5 zu gelangen.)
- 5. Ihr WLAN-Netzwerk\* auswählen, Validate.
- 6. Den Netzwerkschlüssel in WPA Pre-shared key eingeben, Validate.
- 7. Zum Bildschirm der Netzwerkauswahl zurückkehren. Das Terminal ist verbunden, wenn *WIFI* enabled and configured angezeigt wird.
- 8. Auf den **Main Menu** Button und dann auf General information drücken, um die dem Terminal zugeteilte IP-Adresse abzulesen.
- 9. Geben Sie diese Adresse im Menü System > Hardware ein (s. Seite 3).
  \* Wenn Ihr WLAN-Netzwerk versteckt ist, benutzen Sie bitte Manual confguration.

#### 3.5.3 Synchronisierung der Softwaredaten mit dem Terminal

Diese Synchronisierung erlaubt den Import der Mitarbeiter und das Ändern der Sprache.

#### A. USB-Stick Modus:

- 1. Überprüfen Sie, ob der USB-Stick initialisiert wurde (Menü System > Hardware).
- 2. Zur Synchronisierung der Daten stecken Sie den Stick in das Terminal.
- 3. Entfernen Sie den USB-Stick, sobald das Terminal Sie dazu auffordert. Der Datentransfer ist damit beendet.

#### B. IP- oder WLAN-Netzwerkmodus:

Um die Daten zu synchronisieren und die Verbindung zu testen, öffnen Sie die Software und beginnen Sie den Datentransfer (siehe Seite 4).

#### 3.5.4 Einstellen der Uhrzeit des Terminals

Zur Uhrzeiteinstellung über die Software gelangen Sie über System > Datum / Uhrzeit:

- 1. Geben Sie das gewünschte Datum und die Uhrzeit an.
- 2. Auf Zeit stellen klick und mit OK bestätigen.

#### 3.5.5 Andere Funktionalitäten des Terminals

Alle weiteren Funktionalitäten, wie:

- Apps Gebrauch,
- Die Registrierung von Mitarbeitern die eine Buchungskarte nutzen (Nicht-biometrische Registrierung),
- Das Löschen von Fingerabdrucken oder dem Administratorcode,
- Anzeigeformat,
- Signalton-Konfiguration,
- mögliche Fehlermeldungen,

werden im Nutzerhandbuch erklärt, das sich im Time Box Installationspfad auf Ihrer Festplatte befindet oder per Klick auf den Button 🕐 oben rechts in der Software zugänglich ist.

## 4. Mitarbeiterregistrierung über Fingerabdruck (biometrische Erfassung)

### 4.1 Nutzungshinweise für die biometrische Erfassung

- Erfassen Sie möglichst den Zeigefinger.
- Achten Sie darauf, dass Ihre Finger während der Registrierung und dem Buchen sauber und trocken sind.
- Drücken Sie weder zu stark noch zu leicht auf den Leser auf.
- Belassen Sie Ihren Finger auf dem Leser, bis das rote Licht erlischt.
- Jedes Mal; wenn ein Finger auf dem Leser liegt, hinterlässt er einen Abdruck. Es wird daher empfohlen, die Oberfläche regelmäßig zu reinigen.

Wichtiger Hinweis! Wird die Erfassung zu schnell vorgenommen, besteht die Gefahr, dass die Abdrücke nicht gespeichert werden. In diesem Fall führt das Buchen zu einer Fehlermeldung. Nehmen Sie sich deshalb Zeit für die Erfassung.

Um eine gute Wiedererkennung zu gewährleisten, sollte die Erfolgsquote bei der Erfassung über 90 liegen.

Möchten Sie eine Erfassung erneuern, müssen Sie alle Fingerabdrücke löschen und den Vorgang erneut beginnen.

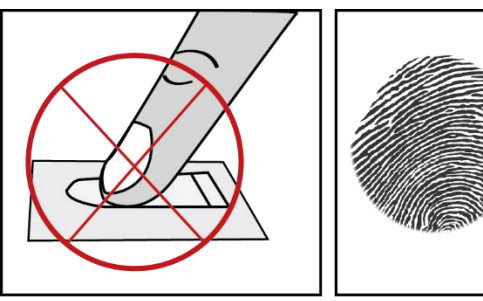

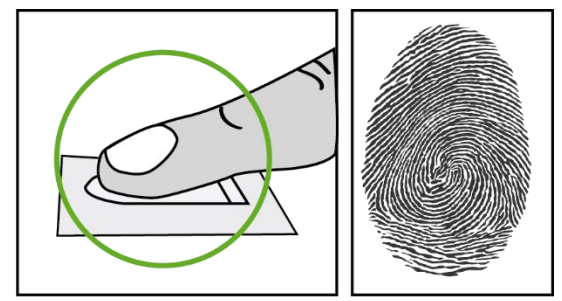

Figur 1

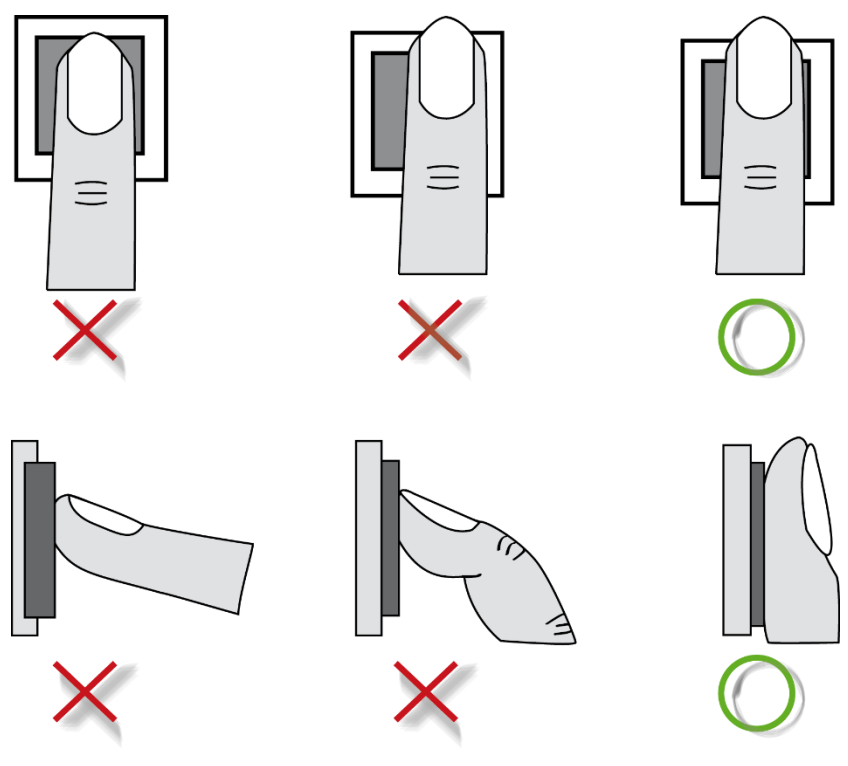

Bevor Sie an einem biometrischen Leser buchen können, müssen Sie sich "erfassen". Mit Hilfe des so gelieferten Fingerabdrucks durchsucht das System die Datenbank dann nach dem zugehörigen Template.

- 1. Auf dem Terminal-Bildschirm, 3 Sekunden lang auf das Logo über dem Datum drücken.
- 2. Erfassung auswählen.
- 3. Das Time Box Passwort (s. Seite 3) oder **1234** eingeben, wenn zwischen Terminal und Software noch keine Verbindung bestand, **Bestätigen**.
- 4. Sie können die zu erfassenden Mitarbeiter in einer Liste auswählen. Standardmäßig teilt das System alle Personen in zwei Gruppen auf, die erfassten Mitarbeiter und die nicht erfassten. Man kann sie nach Namen, Vornamen oder Personalnummer sortieren.
- 5. Wählen Sie den Mitarbeiter in der gewünschten Kategorie aus.
- 6. Auf Erfassen drücken.
- 7. Ihren Finger so oft auflegen und entfernen, wie verlangt. XXX steht für die Qualität der Erfassung auf einer Skala von 100. Liegt die Erfolgsquote unter 85, ist es angebracht, die Erfassung zu wiederholen.
- 8. Die Fingerabdrücke wurden somit gespeichert.
- 9. Auf Schließen drücken, um zur Liste zurückzukehren.

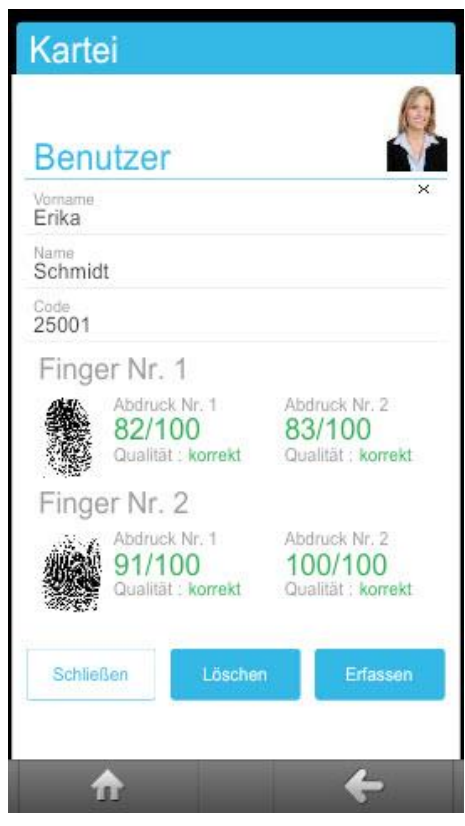

4.3 Informationen und Hinweise bezüglich der Verwendung biometrischer Identifikationsverfahren

#### 4.3.1 Qualität des biometrischen Lesers

Unsere Terminals sind mit biometrischen Sensoren zum Lesen der Fingerabdrücke ausgestattet.

Technische Daten des Lesers:

- **Prozentsatz falscher Abweisung**\* (False Rejection Rate): von 0,1 % bis 1,5 % je nach unten aufgeführten spezifischen Faktoren.
- **Prozentsatz falscher Annahme\*** (False Acceptance Rate): von 0,001% bis 1% je nach unten aufgeführten spezifischen Faktoren.

\*Ausfallrate für drei aufeinanderfolgenden negativen Versuche

### Spezifische Änderungsfaktoren falscher Abweisungs- und falscher Annahmerate:

- Qualität des eingelesenen Bildes: Sein Qualitätsscore muss höher als 90 sein. Registrieren Sie möglichst den Zeigefinger. Wenn der Finger sehr zierlich ist, kann das Einlesen Probleme bereiten. In diesem Falle muss das Einlesen wiederholt werden, um eine ausreichende Qualität zu erreichen.
- Lichtverhältnisse: Die Lichtverhältnisse können die Lesequalität beeinflussen. Der Leser sollte möglichst nicht direkt unter einer Lichtquelle platziert werden.
- Sauberkeit des Fingers: Der zum Lesen benutzte Finger sollte möglichst sauber und nicht allzu trocken sein.
- Säubern des Lesers: Achten Sie auf eine regelmäßige Reinigung des Lesers, um eine gute Lesequalität zu garantieren.
- Fingerposition auf dem Leser: Bitte folgen Sie den Anweisungen auf unten stehender Anleitung (Figur 1 und Figur 2).

Wie bei jedem biometrischen Verfahren ist die Leseleistung abhängig von den Eigenschaften des Lesers, den Nutzungsbedingungen, der Art der Biometrie und der Bereitschaft der Benutzer, eine ordentliche Buchung durchzuführen.

Bodet Software kann somit keine eindeutige und konstante Erfolgsrate garantieren.

#### 4.3.2 Datensicherheit

Die Speicherung von Fingerabdrücken geschieht in der elektronischen Karte des Lesers. Die Fingerabdrücke sind via eines Algorithmus verschlüsselt und werden "Templates" genannt. Es existiert daher keine Datei, die eine Reproduktion der Fingerabdrücke möglich macht.

Jedes Template ist einer Unique ID in unserer Software und in der elektronischen Karte zugewiesen. Keine elektronische Karte speichert gleichzeitig die Vorlagen und den lesbaren Namen des Besitzers. Im Authentifizierungsmodus erstellt unsere Software eine logische Verbindung zwischen Unique ID und einer Person.

Das Wiederherstellen eines Fingerabdrucks anhand eines verschlüsselten "Templatefiles" ist nicht möglich.

## 5. Tägliche Time Box Nutzung

### 5.1 Bildschirmorganisation

**AFNU** 

Die Time Box bietet eine unkomplizierte, nach dem Master-Detail-Prinzip gestaltete, intuitive Internet-Benutzeroberfläche.

Ansicht / Eingabe / Korrektur der Daten der im Master-Bereich ausgewählten Mitarbeiter.

. .

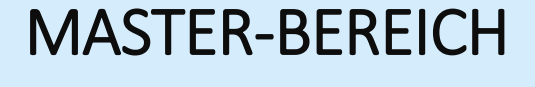

**DETAIL-BEREICH** 

Bereich, in dem ein oder mehrere Mitarbeiter ausgewählt werden (je nach Fenster). Ein Mausklick in diesem Bereich zeigt automatisch die

Zeiterfassungsdaten im Detail-Bereich an.

Bietet 5 Hauptpunkte für den Zugang zu den verschiedenen Softwarefunktionen:

- 1. **Betrieb**: Tägliche Verwendung; Verwaltung der Buchungen und Ergebnisse
- 2. Ausdrucke: Startet die verschiedenen Ausdrucke und Exporte
- 3. Abweichungen: Ansicht und Korrektur fehlender Buchungen
- 4. **Parametrierung**: Erstellung/ Ändern von Elementen, die zum Betrieb der Software nötig sind
- 5. System: Konfiguration der zum fehlerfreien Betrieb des Systems nötigen Flemente: Hardware Datum Uhrzeit usw

#### 5.2 Buchungen übertragen

#### 5.2.1 USB-Stick Modus

Bei Abladen der Daten des Terminals per USB-Stick:

1. Überprüfen Sie, ob der USB-Stick initialisiert ist (Menü System > Hardware > Initialisieren des USB-Sticks zum Datentransfer).

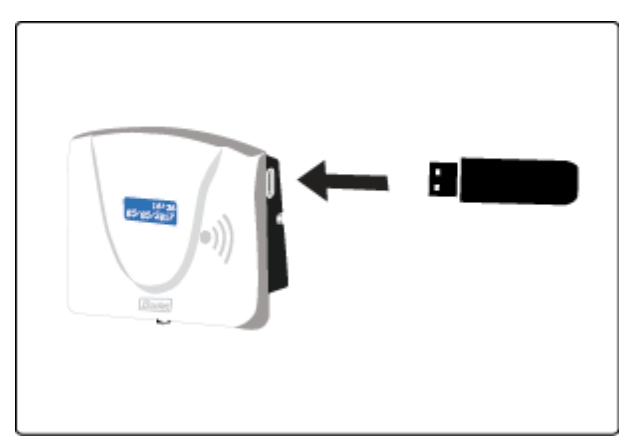

**3.** Warten bis der Vorgang abgelaufen ist! Fordert das Terminal Sie auf, den Stick abzuziehen, können Sie ihn mit dem Time Box PC verbinden.

**2.** Stecken Sie den USB-Stick in das Terminal ein, um die Buchungen zu übertragen.

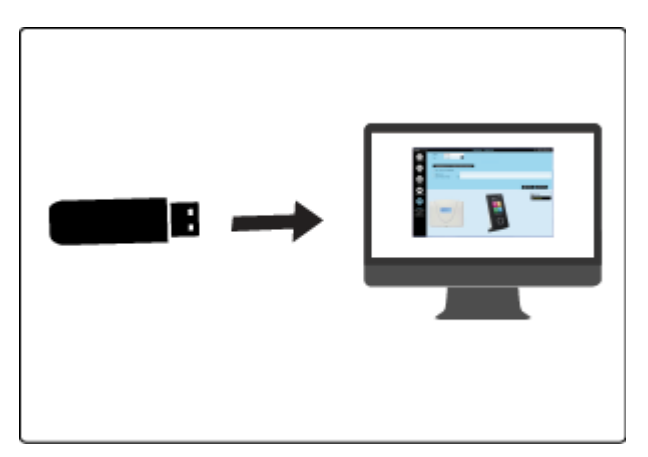

4. Die Time-Box-Anwendung auf dem PC starten.

Lesen Sie den Abschnitt Die Software starten für Einzelheiten zur Datenübertragung

#### 5.2.2 Ethernet- oder WLAN-Modus (optional)

Werden die Buchungen über eine **IP-** oder **WLAN-Netzwerkverbindung** übertragen, reicht es, die Time Box Anwendung zu starten.

Lesen Sie den Abschnitt Die Software starten für Einzelheiten zur Datenübertragung

#### Wichtiger Hinweis!

Während der Datenübertragung und des Herunterladens des Systemprogrammes können keine Zeitbuchungen vorgenommen werden. Eine Buchung wird in dieser Zeit nicht gespeichert.

#### 5.3 Ergebnisse ansehen

|                | 📕 Aus                      | schnit    | t aus <b>E</b> | Betriel | b > Bu    | chung        | en:                |           |         |                              |                   |
|----------------|----------------------------|-----------|----------------|---------|-----------|--------------|--------------------|-----------|---------|------------------------------|-------------------|
| Gepla<br>Tage: | antes<br>sprogramm         |           |                |         |           |              |                    |           | Korr    | e Gesamtsum<br>ektur der Sun | ime nach<br>nmen  |
|                | Schmid<br>Woche            | ca<br>m 🔇 | 09/01/2017     | 7 🗰 🕥   | bis 15/01 | 1/2017       |                    | Buchung   | ien Sun | nmen Ere                     | eignisse          |
|                | Datum                      | Glait     | 07:30          | 12:04   | 13-03     | 15:06        | uchungen           | Sumn      | 1e +/-  | Gesam Kor                    | nmentar           |
|                | Di10/01                    | Gleit     | 08:00          | 12:30   | 13:15     | 20:30        |                    | 0.00      | +1:45   | 9:45 ÜStd                    | 1                 |
|                | Mi11/01                    | Gleit     | 07:55          | 11:46   | 13:26     | 18:39        | Korrektur der Sumr | ne 8:00   |         | 8:00                         |                   |
|                | Do12/01                    | Gleit     | 08:03          | 12:04   | 14:02     | 17:46        | durch Plus/Minus v | on 7:40   | ,       | 7:40                         |                   |
|                | Fr13/01                    | Gleit     | 08:04          | 11:01   | 13:00     |              | Stunden            | 2:55      |         | 2:55                         |                   |
|                | Sa14/01                    | 1         |                |         |           |              |                    | 0:00      |         | 0:00                         |                   |
|                | So15/01                    | So        |                |         |           |              |                    | 0:00      |         | 0:00                         |                   |
|                |                            |           | <              |         |           |              |                    | > 33:10   | +1:45   | 34:55                        |                   |
| Umso<br>Wocł   | chalttaste<br>henansicht/N | lonatsan  | sicht          |         |           | 9:00<br>9:00 | Überstunde         | 100% 0:00 |         | Eingabebe<br>Kommenta        | ereich für<br>are |

## Ausschnitt aus **Betrieb > Ergebnisse**:

|               | Perio | ode  |      |       |      |    |    |    | Ergebnisse von Schmi    | dt Erik | a     |                 |      |                |           |
|---------------|-------|------|------|-------|------|----|----|----|-------------------------|---------|-------|-----------------|------|----------------|-----------|
|               | <<    | <    | Ja   | nuar  | 201  | 7  | ٧  | >> | <u>Anwesenheitszeit</u> |         |       |                 | (    |                |           |
|               |       | Мо   | Di   | Mi    | Do   | Fr | Sa | So | Summe                   |         | 33:10 |                 |      | Summendetails  | der Über- |
|               | 52    | 26   | 27   | 28    | 29   | 30 | 31 | 1  | Plus/Minus              | +       | 1:45  |                 |      | und Sonderstur | iden      |
|               | 1     | 2    | 3    | 4     | 5    | 6  | 7  | 8  |                         |         |       |                 |      |                |           |
|               | 2     | 9    | 10   | 11    | 12   | 13 | 14 | 15 | Gesamtsumme             |         | 34:55 |                 |      |                |           |
|               | 3     | 16   | 17   | 18    | 19   | 20 | 21 | 22 |                         |         |       |                 |      | T              |           |
|               | 4     | 23   | 24   | 25    | 26   | 27 | 28 | 29 |                         |         |       |                 |      |                |           |
|               | 5     | 30   | 31   | 1     | 2    | 3  | 4  | 5  | Überstunde 25%          | -       | 0:00  | ÜStd > 8 h/Tag  | 3:05 | 5              |           |
|               | Anfa  | ang: | 09/0 | 1/20  | 17   | ₩  |    |    | Überstunde 50%          | -       | 0:00  | ÜStd > 10 h/Tag | 1:45 | 5              |           |
|               | End   | e:   | 15/0 | )1/20 | 17   | ₩  |    |    | Überstunde 100%         | -       | 0:00  | NACHTSTUNDEN    | 0:00 | 0              |           |
|               |       | _    | 2    |       | 1112 |    |    |    |                         |         |       | SONNTAGSTUNDE   | 0:00 | 0              |           |
| Wahl der anzu | zeige | nde  | n    |       |      |    |    |    | Normalstunden           |         | 34:55 |                 |      |                |           |
| Periode       | 20180 | nac  |      |       |      |    |    |    |                         |         |       |                 |      | 🖶 Drucken      |           |

#### 5.4 Abweichungen korrigieren

|                                                                                                    | izten Tage (ab 11/                 | 10/2016)         |                  |                                     |                                                   |                           |      |         |
|----------------------------------------------------------------------------------------------------|------------------------------------|------------------|------------------|-------------------------------------|---------------------------------------------------|---------------------------|------|---------|
| Name/ Vorname                                                                                                | 7 Datum                            | Chrit            | 11.01            | 2.00                                | Buchun                                            | gen                       |      |         |
|                                                                                                    | 13/01/2017                         | Gleit 08:0       | + 11:01 1        | 13:00                               |                                                   |                           |      |         |
| Jahnig Peter                                                                                                 | 26/12/2016                         | Gleit 07:0       |                  |                                     |                                                   |                           |      |         |
| Jähnig Peter                                                                                                 | 05/12/2016                         | Gleit 08:0       | )                | F                                   | ehlende Buchun                                    | gen                       |      |         |
| _                                                                                                    | 2/2016                             | Gleit 08:0       |                  |                                     |                                                   | -                         |      |         |
| die Abweichung besse<br>nvollziehen zu können                                                                | r                                  | <                |                  | _                                   |                                                   |                           |      | E       |
| die Abweichung besse<br>wollziehen zu können                                                                 | r                                  | ۲.               | 0                | Wochenansi<br>V4                    | cht 🚽 🖶 Dri                                       | ucken                     |      | Abbruch |
| die Abweichung besse<br>vollziehen zu können                                                                 | chung Name                         | <<br>Vorname     | Ausweis          | Wochenansi<br>74<br>i Persona       | cht 🚽 🖶 Dri                                       | ucken                     | S ox | Abbruch |
| Gil Zum Zoonen auf d<br>die Abweichung besse<br>wollziehen zu können<br>Filter Mitarbeiter mit Abwei<br>Alle | <sup>chung</sup> Name<br>✓ Schmidt | Vorname<br>Erika | Ausweis<br>25001 | Wochenansi<br>V4<br>Persona<br>0001 | cht 🚽 🖶 Dri<br>Inr. Abteilung Ze<br>Buchhaltur Gl | ucken<br>ittprogr.<br>EIT | S ox | Abbruch |

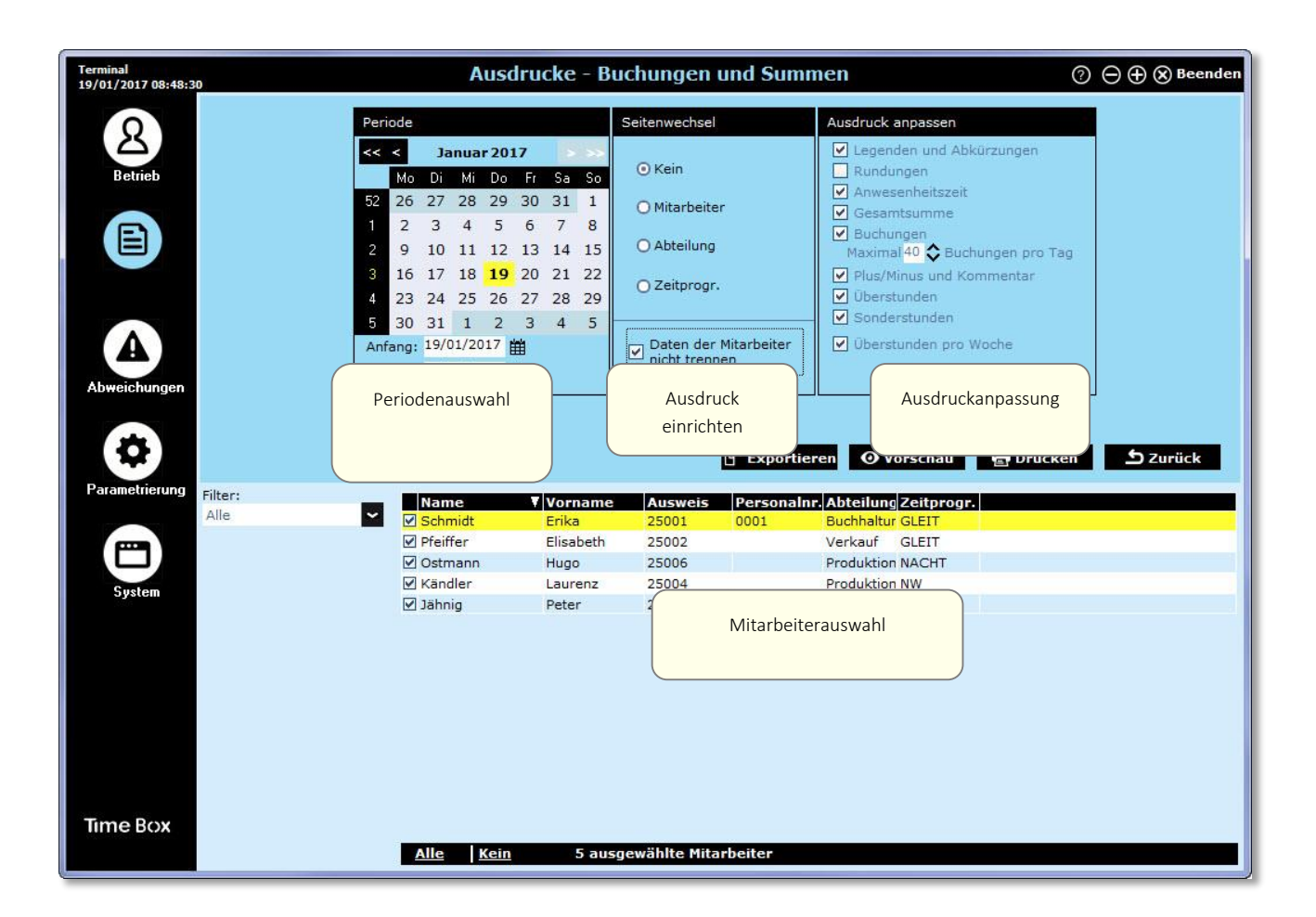

#### 5.6 Online-Handbuch einsehen

Von jedem Bildschirm der Time Box gelangen Sie zum Online-Handbuch und damit zu allen benötigten Informationen. Klicken Sie einfach auf den Button **2**. Das Handbuch wird angezeigt. Das Inhaltsverzeichnis und die Suchoptionen helfen Ihnen, die gewünschten Informationen schnell zu finden.

Sie können auch auf einen allgemeinen Themen-Index zugreifen oder Ihr Handbuch lesen und ausdrucken, indem Sie die mitgelieferte PDF-Datei öffnen. Sie finden den Ordner im Installationsverzeichnis der Software auf Ihrer Festplatte aufrufen.

#### Wichtiger Hinweis!

Mit einem 64-bits Windows 7 PC und Adobe Reader<sup>®</sup> 10 kann es sein, dass sich ein leeres Fenster öffnet. Dies hängt mit dem geschützten Modus von Adobe Reader<sup>®</sup> zusammen. In diesem Fall, gehen Sie ins Menü *Bearbeiten > Voreinstellungen*, in *Sicherheit (erweitert)* und deaktivieren Sie das Kästchen **Geschützten Modus beim Start aktivieren**.

## 6. Sicherheitshinweise und Schutz des Terminals

Instandhaltung und Pflege müssen von geschultem Personal vorgenommen werden.

Die Installation muss den geltenden Vorschriften entsprechen (VDE für Deutschland, HD384 Europa). Schließen Sie das Gerät erst dann an den Stromkreislauf an, nachdem Sie es montiert haben.

Planen Sie einen gut erreichbaren Sicherungsschalter in der Installation für die Stromversorgung und die Verwendung des Relais ein (bei Verwendung gefährlicher Spannung oder gefährlichem Energieniveau).

Sollte ein Eingriff am Terminal nötig sein, schalten Sie bitte erst die Stromversorgung ab und unterbrechen die Relaisspannung. Öffnen Sie erst dann das Gehäuse des Gerätes. Am Relais muss ein Kabelbinder verwendet werden (siehe 3.4).

**ACHTUNG:** Werden die mitgelieferten Lithiumbatterien durch einen falschen Batterietyp ersetzt, besteht Explosionsgefahr.

) Dieses Symbol bedeutet, dass das vorliegende Handbuch zur Hilfe genommen werden muss.

## 7. Technische Daten

| Bezeichnung                             | Abmessung                                                                                                    |
|-----------------------------------------|----------------------------------------------------------------------------------------------------|
| Betriebsumgebung                        | Das Terminal ist für eine Benutzung innerhalb der Gebäude vorgesehen<br>(Privatumfeld und Leichtindustrie).  |
| Betriebsautonomie                       | 30 Minuten über interne Batterie                                                                             |
| PoE-Klasse                              | PoE 15,4W - Class 3 IEEE 802.3af                                                                             |
| Schutzklasse                            | IP20                                                                                                    |
| Betriebstemperatur                      | 0 °C bis +40 °C                                                                                              |
| Relative Feuchtigkeit                   | 15 bis 93%, nicht kondensierend                                                                              |
| Kommunikation                           | Ethernet 10/100 Mb/s. Netzwerkkabel der Kategorie 5 min.                                                     |
| Schaltrelais (1 Schließer und 1 Öffner) | Schaltspannung 230V 50Hz 1A maximum Schutzkleinspannung (SELV) möglich<br>Mindestausschaltvermögen = 10mA/5V |
| Kabel auf Relaisklemme                  | 1,5 mm <sup>2</sup> bis 2,5 mm <sup>2</sup> , abgemantelt über 5 mm                                          |
| Zeituhr-Sicherung                       | über Lithium 3 V MS414GE SEIKO Batterie                                                                      |
| Gewicht                                 | 0,513 kg                                                                                                    |
| Resistiver Touchscreen                  | TFT 4,3 Zoll 262144 Farben, Auflösung 480x272 Pixel                                                          |
| Gehäusematerial                         | PC/ABS Plastik                                                                                               |
| Terminalabmessungen                     | 10,94 x 7,5 x 22 cm                                                                                          |

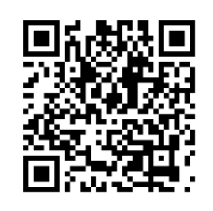

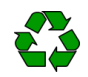